**Documentation technique** 

# Installation et configuration de GLPI

Groupe 2 SISR (Eloïse, Océane, Guillaume, Maël)

# Table des matières :

- Etape 1 : Installation des paquets nécessaires
- Etape 2 : Téléchargement de GLPI
- Etape 3 : Création de la base de données
- Etape 4 : Connexion à GLPI et configuration
- Etape 5 : Gestion d'un cas classique de ticket

### ETAPE 1 – Installation des paquets nécessaires

Pour installer les paquets qui serviront à la base de donnée et au site web d'hébergement, tapez les lignes suivantes. -y permettra d'automatiquement accepter mais vous pouvez faire sans. De plus, vous pouvez le faire en 1 ligne en marquant à la suite « apache2 mariadb-server php ».

| root@GLPI:~# | apt | install | apache2  | - <b>A</b> |
|--------------|-----|---------|----------|------------|
| root@GLPI:~# | apt | install | mariadb- | server -y  |
| root@GLPI:~# | apt | install | php -y   |            |

N'oubliez pas d'activer les services suivant :

```
root@GLPI:~# systemctl enable mariadb
root@GLPI:~# systemctl enable apache2
```

Par la suite nous allons avoir besoin de quelques extensions de plus, veuillez entrer la commande suivante pour les installer. Notez bien que toutes les commandes faites ici sont en Root.

```
root@GLPI:~# apt install perl php-ldap php-imap php-apcu php-xmlrpc php-cas php-mysqli php-mbstring php-curl php-gd php-simplexml php-xmlrpc php-intl php-zip php-bz2 -v
```

## ETAPE 2 – Téléchargement de GLPI

Maintenant nous allons télécharger GLPI, pour se faire il faut aller chercher ses fichiers préfaits dans son Github dédié. Pour y faire appel et les récupérer, il faut taper la ligne suivante :

```
root@GLPI:~# Wget https://github.com/glpi-project/glpi/releases/download/10.0.0/glpi-10.0.0.tgz
```

Cela va produire un fichier zip qu'il faut décompresser à l'aide de la commande Tar.

root@GLPI:~# tar xzf glpi-10.0.0.tgz -C /var/www/html

Pour manipuler les fichiers obtenus, il faudra changer leurs permissions avec chown pour changer le propriétaire et chmod pour changer ses permissions.

root@GLPI:~# chown -R www-data:www-data /var/www/html/glpi root@GLPI:~# chmod -R 775 /var/www/html/glpi

Groupe 2 SISR (Eloïse, Océane, Guillaume, Maël)

BTS SIO SISR 2<sup>ème</sup> année MLV

# ETAPE 3 – Création de la base de données

On se connecte au mysql avec la comùmande suivante : root@GLPI:~# mysql -u root

Tout d'abord nous allons créer une base de données.

MariaDB [(none)]> create database db glpi;

Ensuite nous alloons créer un utilisateur et son mot de passe.

MariaDB [(none)]> create user glpiuser@localhost identified by 'Ipssi2021';

Il faudra lui donner les privilèges spécifiquement puis vider le cache.

MariaDB [(none)]> grant all privileges on glpi.\* to glpiuser@localhost; MariaDB [(none)]> flush privileges;

Vous pouvez quitter le service MariaDB.

MariaDB [(none)]> exit;

A l'adresse ip de votre serveur GLPI, ici <u>http://192.168.108.140/glpi/</u>. Choisissez alors les configurations et acceptez les termes qui vous conviendront.

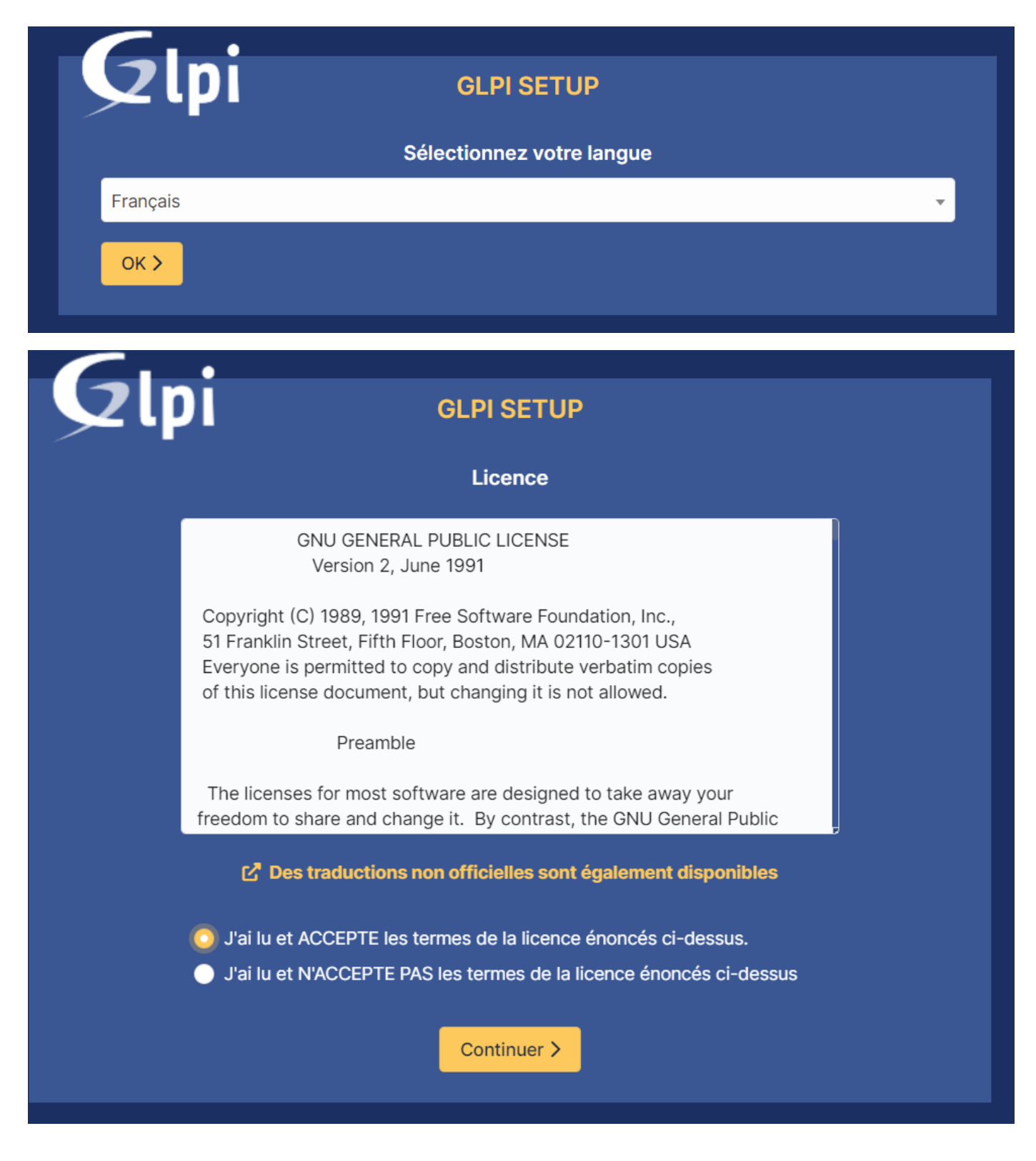

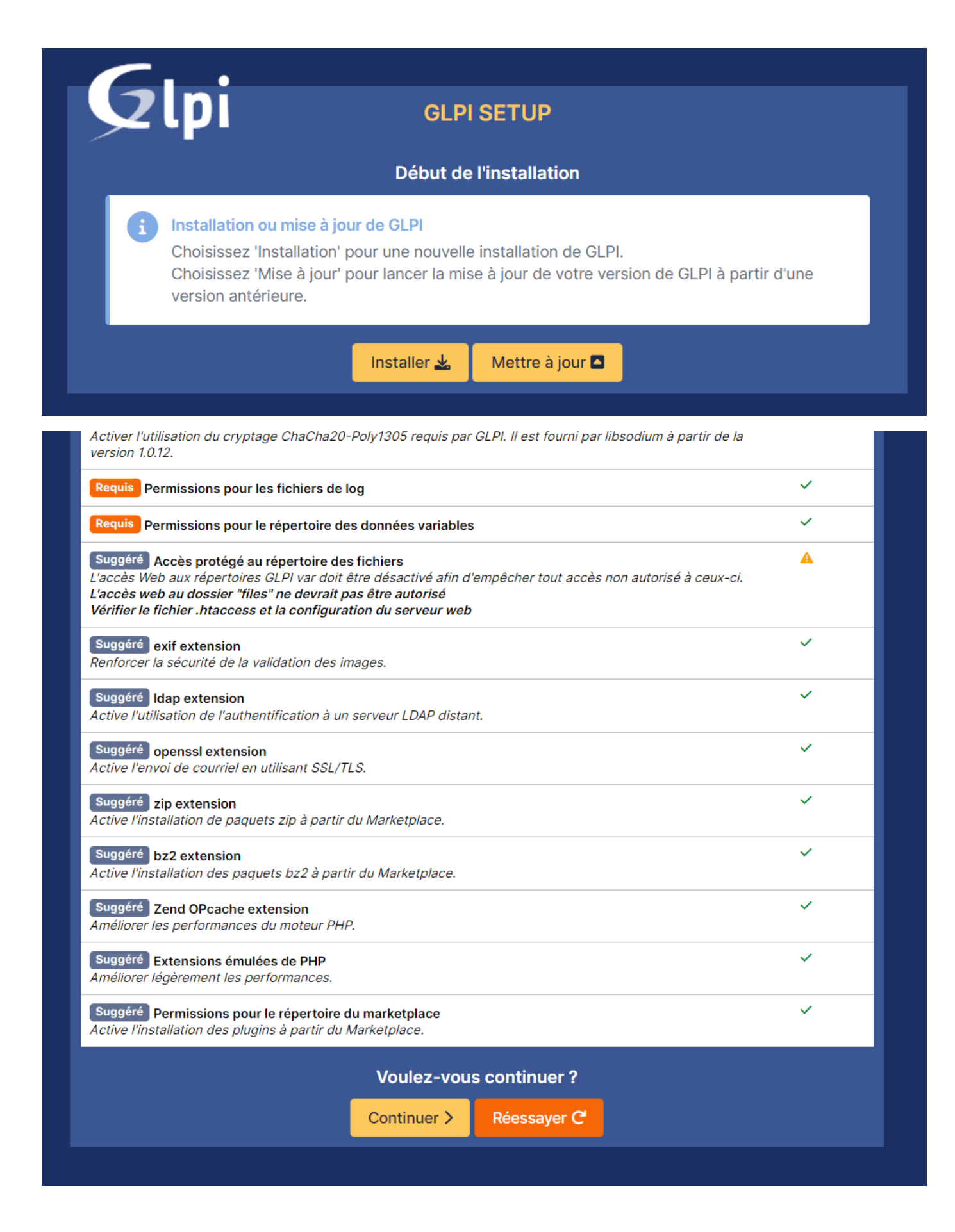

Entrez la base de données, l'identifiant et le mot de passe que vous avez créé dans les étapes précédentes.

| Glni                      |                                                  |
|---------------------------|--------------------------------------------------|
|                           | Étano 1                                          |
|                           | nfiguration de la connexion à la base de dennées |
| Serveur SQL (MariaDB ou M | ysQL)                                            |
| localhost                 |                                                  |
| Utilisateur SQL           |                                                  |
| glpiuser                  |                                                  |
| Mot de passe SQL          |                                                  |
|                           |                                                  |
| Continuer >               |                                                  |
|                           |                                                  |
|                           |                                                  |
|                           |                                                  |
|                           |                                                  |
|                           |                                                  |
|                           |                                                  |
|                           |                                                  |
|                           |                                                  |

Désormais vous pouvez vous connecter en administrateur à votre GLPI.

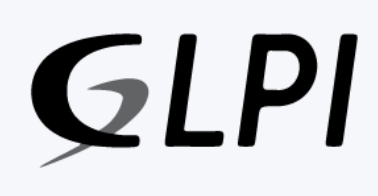

#### Connexion à votre compte

| Identifiant         |
|---------------------|
| glpi                |
| Mot de passe        |
| ••••                |
| Source de connexion |
| Base interne GLPI   |
| Se souvenir de moi  |
| Se connecter        |

Groupe 2 SISR (Eloïse, Océane, Guillaume, Maël)

Une banderole d'alerte apparaîtra sans doute, elle vous demandera de supprimer un fichier et de changer le mot de passe par défaut des utilisateurs.

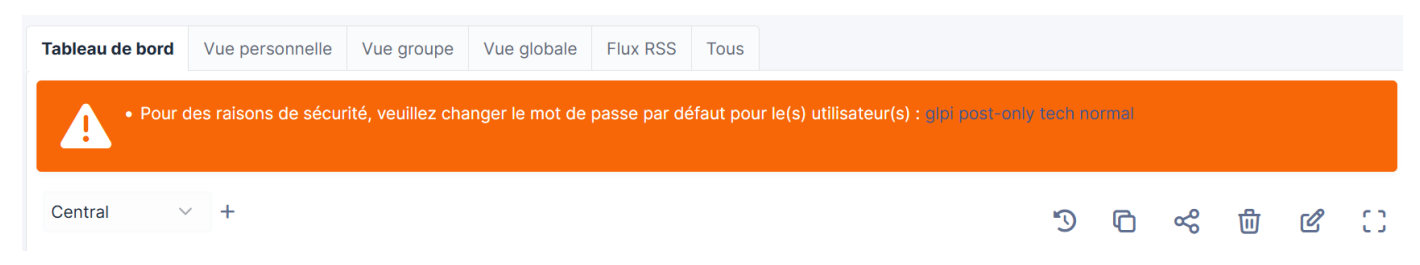

Ci-dessous la commande pour supprimer le fichier en question :

Il vous faudra ajouter les utilisateurs si vous ne les avez pas déjà. Il suffit pour ceci dans Administration>Utilisateurs de cliquer sur Ajouter un utilisateur en haut de page.

| <b>G</b> LPI                        | ⓓ Accueil / ☺ Administration / ရိ Utilisateurs                                                        | + Ajouter Q Rechercher            |                   | Rechercher | Q | Super-Admir<br>Entité racine (A | srborescence) GL ~ |
|-------------------------------------|----------------------------------------------------------------------------------------------------|-----------------------------------|-------------------|------------|---|---------------------------------|--------------------|
| 🖒 Chercher dans le menu             | Actions Actions                                                                                       |                                   |                   |            |   |                                 |                    |
| 🎯 Parc                              | ~                                                                                                    |                                   |                   |            |   |                                 |                    |
| Assistance                          | ✓ Éléments visualisés ▼ contient                                                                      | •                                 |                   |            |   |                                 |                    |
| Gestion                             | Trègle (+) groupe 70 Rec                                                                              | hercher 🏠 🛞                       |                   |            |   |                                 |                    |
| 🖨 Outils                            |                                                                                                    |                                   |                   |            |   |                                 |                    |
| Administration                      | ~                                                                                                    |                                   |                   |            |   |                                 |                    |
| 은 Utilisateurs                      | 🗸 Actions 🛛 🛱 💿 🖞                                                                                     | <u>○</u>                          |                   |            |   |                                 |                    |
| 은 <u>G</u> roupes                   | IDENTIFIANT *                                                                                         | NOM DE FAMILLE                    | EMAILS            | TÉLÉPHONE  |   | LIEU                            | ACTIF              |
| Sentités                            | CL client                                                                                             |                                   |                   |            |   |                                 | Oui                |
| Ш Regles                            | GL glpi                                                                                               |                                   |                   |            |   |                                 | Oui                |
|                                     | S glpi-system                                                                                         | Support                           |                   |            |   |                                 | Oui                |
| - File d'attente des                | G Technicien                                                                                          |                                   |                   |            |   |                                 | Oui                |
| notifications                       |                                                                                                    |                                   | De 1 à 4 sur 4 li | 2900       |   |                                 |                    |
| Journaux                            | agino / page                                                                                          |                                   | 0010430141        | grea       |   |                                 |                    |
| 介 Inventaire                        |                                                                                                    |                                   |                   |            |   |                                 |                    |
| Configuration                       | ~                                                                                                    |                                   |                   |            |   |                                 |                    |
| 192.168.108.140/glpi/front/user.php |                                                                                                    |                                   |                   |            |   |                                 |                    |
|                                     |                                                                                                    |                                   |                   |            |   |                                 |                    |
| Nouvel élémer                       | it - Utilisateur                                                                                      |                                   |                   |            |   |                                 |                    |
|                                     |                                                                                                    |                                   |                   |            |   |                                 |                    |
| Identifiant                         | client                                                                                                |                                   |                   |            |   |                                 |                    |
| Nom de famille                      |                                                                                                    |                                   |                   |            |   |                                 |                    |
| Norr de l'amilie                    |                                                                                                    |                                   |                   |            |   |                                 |                    |
| Prénom                              |                                                                                                    |                                   |                   |            |   |                                 |                    |
| Mot de passe                        | •••••                                                                                                 |                                   |                   |            |   |                                 |                    |
| Confirmation mot de                 |                                                                                                    |                                   |                   |            |   |                                 |                    |
| passe                               | ••••                                                                                                  |                                   |                   |            |   |                                 |                    |
| Fuseau horaire                      | L'utilisation des fuseaux horaires n'a pas été act<br>glpi:database:enable_timezones" pour l'activer. | ivé. Exécutez la commande "php bi | n/console         |            |   |                                 |                    |
| Habilitation                        |                                                                                                    |                                   |                   |            |   |                                 |                    |
| Profil                              | Self-Service -                                                                                        |                                   |                   |            |   |                                 |                    |

| Nouvel élément - Utilisateur |            |  |  |
|------------------------------|------------|--|--|
| Identifiant                  | Technicien |  |  |
| Nom de famille               |            |  |  |
| Prénom                       |            |  |  |
| Mot de passe                 | •••••      |  |  |
| Confirmation mot de<br>passe | ••••       |  |  |

#### Habilitation

| Profil                                               | Technician 🗸                                           |                                             |
|------------------------------------------------------|--------------------------------------------------------|---------------------------------------------|
| <b>G</b> LPI                                         |                                                        | Super-Admin<br>Entité racine (Arborescence) |
| 🖒 Chercher dans le menu                              | Actions 2+ Ajouter utilisateur                         | Super-Admin <                               |
| ଡି Parc ~<br>ର Assistance ~                          | Éléments visualisés      contient                      | Sentité racine (Arborescence)               |
| Gestion v                                            | ☐ règle globale (+) groupe 3 Rechercher ☆ ○            | tốt: Mode débug inactif<br>trançais ▼       |
| Administration                                       |                                                        | ⑦ Aide                                      |
| 었 <u>G</u> roupes                                    |                                                        | ③ À propos                                  |
| ♦ E <u>n</u> tités                                   | DENTIFIANT     NOM DE FAMILLE     EMALLS     TELEPHONE | <b>粉</b> Mes préférences                    |
| III Règles                                           |                                                        | Déconnexion     Déconnexion                 |
| 띠 Dictionnaires<br>옷 Profils                         | gipi-system Support                                    | Oui                                         |
| File d'attente des                                   | C Technicien                                           | Oui                                         |
| Journaux                                             | 20 v lignes / page De 1 à 4 sur 4 lignes               |                                             |
| 介 Inventaire                                         |                                                        |                                             |
| Configuration                                        |                                                        |                                             |
| Reduire le menu 92.168.108.140/glpi/front/logout.php |                                                        |                                             |

Si vous utilisateurs sont correctement faits, vous devriez pouvoir vous connecter sur un compte client pour démarrer notre exemple.

| <b>)</b> |       |
|----------|-------|
| mpte     |       |
|          |       |
|          |       |
|          |       |
| (C       |       |
|          |       |
| ▼        |       |
|          |       |
|          |       |
|          | ompte |

Voici à quoi ressemble GLPI vu depuis un client. Vous pouvez cliquer sur créer un ticket dans notre cas.

| <b>Ģ</b> LPI                                                  | Accueil               |                   |
|---------------------------------------------------------------|-----------------------|-------------------|
| Accueil                                                       | ① Tickets             | + Créer un ticket |
| <ul> <li>Tickets</li> </ul>                                   | Nouveau               | 0                 |
| <ul> <li>Réservations</li> <li>Foire aux questions</li> </ul> | 🔿 En cours (Attribué) | 0                 |
|                                                               | 🛱 En cours (Planifié) | 0                 |
|                                                               | 😑 En attente          | 0                 |
|                                                               | ⊖ Résolu              | 0                 |
|                                                               | Clos                  | 0                 |
|                                                               | Tupprimé              | 0                 |
|                                                               | FLUX RSS PUBLICS      |                   |
|                                                               |                       |                   |
|                                                               |                       |                   |
| Réduire le menu 192.168.108.140/glpi/front/helpdesk.public.p  | hp?create_ticket=1    |                   |

#### Groupe 2 SISR (Eloïse, Océane, Guillaume, Maël)

Il est possible de cibler quelques paramètres tels que le staff auquel s'adresse votre problème. Ici nous prendrons le Technicien.

| Validation Non soumis à validation           | n     |
|----------------------------------------------|-------|
| On Acteurs 1                                 | ^     |
| Demandeur                                    |       |
|                                              | Ť     |
| Observateur                                  |       |
|                                              | Ť     |
| Attribué à                                   |       |
| I                                            | ÷     |
| S glpi                                       |       |
| C A Technicien                               | ^     |
| Mes éléments                                 |       |
| Ou recherche complète 🔻                      |       |
| <ul> <li>▲ ►</li> <li>● E Sauvega</li> </ul> | arder |

#### Envoyez un message avec un titre pour initialiser la demande de ticket.

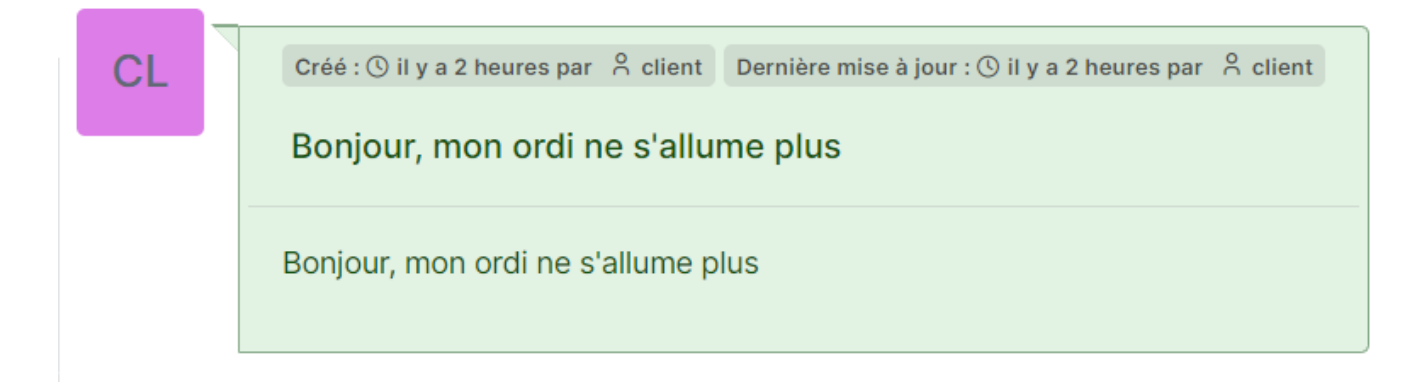

#### En parallèle vous pouvez vous connecter sur le compte Technicien.

| Connexion à votre comp | e |
|------------------------|---|
| entifiant              |   |
| echnicien              |   |
| ot de passe            |   |
| ••••                   |   |
| urce de connexion      |   |
| ase interne GLPI       | • |
| Se souvenir de moi     |   |
| Se connecter           |   |

Voici le point de vue du technicien où l'on voit le ticket bien présent.

| <b>Ģ</b> LPI                                                                                   | <ul> <li>         Accueil / ♀ Assistance         Aiouter ♀ Rechercher ♀ Listes ☐ Gabarits         Rechercher ♀ Technician         Entité racine (Arborescence)         Technician         Entité racine (Arborescence)         </li> </ul>                              |
|------------------------------------------------------------------------------------------------|----------------------------------------------------------------------------------------------------|
| <ul> <li>Chercher dans le menu</li> <li>Parc </li> <li>Assistance </li> <li>Tickets</li> </ul> | □     ▼     Caractéristiques - Statut ▼     est ▼     Non résolu ▼       □     règle     ⊙     règle globale     (+) groupe     ≅     Rechercher     ☆     ⊙                                                                                                    |
| + Créer un ticket                                                                              |                                                                                                    |
| වී Changements<br>සී Planning                                                                  | ID     TITRE     STATUT     DERNIÈRE MODIFICATION *     DATE D'OUVERTURE     PRIORITÉ     DEMANDEUR - DEMANDEUR     ATTRIBUÉ À - TECHNICIEN     CATÉGORIE     TTR       3     PB ordinateur     • Nouveau     2023-02-0115:10     • Moyenne     • Moyenne     • Moyenne |
| C Statistiques                                                                                 | 15 V lignes / page De 1 à 1 sur 1 lignes                                                                                                    |
| Tickets récurrents                                                                             |                                                                                                    |
| C Gestion v                                                                                    |                                                                                                    |
| Administration ~                                                                               |                                                                                                    |
| Configuration ~                                                                                |                                                                                                    |
| Kéduire le menu                                                                                |                                                                                                    |

Dedans se trouve la conversion à laquelle vous pouvez répondre.

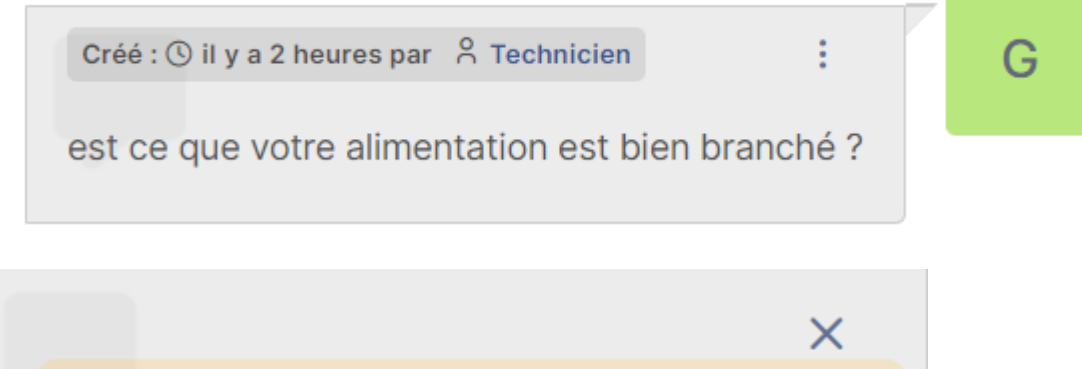

| Oui c'etait ça mer | ci beaucoup                 |
|--------------------|-----------------------------|
| Fichier(s          | s) (2 Mio maximum) i        |
| Glissez et dé      | posez votre fichier ici, ou |
| Sélect fichiers    | Aucun fichier choisi        |

En fonction de l'avancement du ticket, il peut être notifié comme Nouveau, En cours, En cours mais planifié, En attente, Résolu ou Clos.

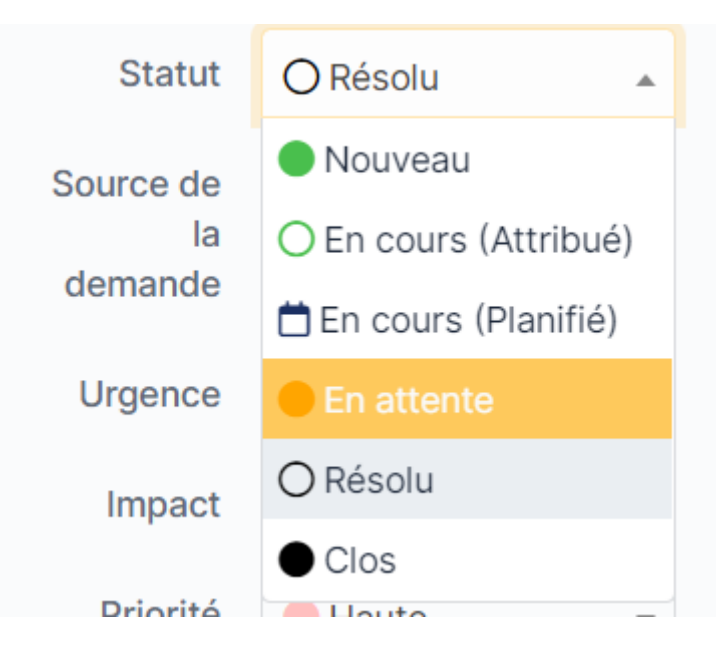